Identity Finder User Guide

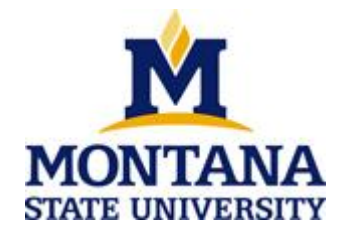

This document is intended to assist with the installation and use of Identity Finder at Montana State University. If you have questions not answered by this document please either visit <u>http://www.identityfinder.com</u> or e-mail identityfinder@montana.edu.

# **Table of Contents**

| Installation                         | 4 |
|--------------------------------------|---|
| Creating a Profile Password          | 4 |
| Scanning a Computer                  | 6 |
| Viewing Results                      | 7 |
| Protecting Discovered Sensitive Data | 8 |

### Background

Identity Finder is the Data Loss Prevention product that was purchased by Montana State University to aid in the identification and remediation of unsecured sensitive data on desktop and laptop computers and servers. The implementation involves a client installed on each computer that will automatically run monthly scans and retrieve any potentially sensitive data for the user to delegate to secure locations. Identity Finder assists in the legal and ethical protection of sensitive data of students, faculty, and staff at MSU.

Identity Finder User Guide and Identity Finder FAQ are available as informational resources. For further assistance, please contact <u>identityfinder@montana.edu</u>.

### Installation

- 1. Navigate to http://www.montana.edu/itcenter/identityfinder/downloads
- 2. Follow instructions to download the appropriate file for the user's department.

### **Creating a Profile Password**

#### What is a profile password?

A profile password is required to access saved results and to save settings, new results, reports or locations.

The first time a user opens Identity Finder, a pop-up window will appear and give the option to create a profile password. It is highly recommended users create a password.

#### What if I forget my profile password?

Passwords can be reset, however any results saved under a previous password will no longer be accessible to the individual user without the original profile password. Results will still be stored in a central server and remain available to the designated Identity Finder admins.

#### What if I choose to change my password or set it after the initial install?

| 🕲 i 💕 🗒 =                                                                                                    | Identity Finder                                   |                      | _ = X                                  |
|----------------------------------------------------------------------------------------------------|---------------------------------------------------|----------------------|----------------------------------------|
| File Main Identities Locations Configuration                                                                   | Tools                                             |                      | G                                      |
| Settings Scheduling Logging Mask Preview Properties Pane Pane Pane Pane View View View View View View View Vie | leset Results<br>View Columns + Updates +<br>Help | User<br>Guide        | 1. Under the <b>Configuration</b> tab, |
| ☑ D Location                                                                                                   | Date Modified Size                                | B Identity Match     | click Settings                         |
| 🔲 🚮 C: \Users \ejansma \Documents \ID Finder Samples \2009 class.docx                                          | 6/17/2013 14 KB                                   | ▲ C Multiple Matches | chek Settings                          |
|                                                                                                    |                                                   | 315-42-9313          |                                        |
|                                                                                                    |                                                   | 342-56-1676          | 1                                      |
|                                                                                                    |                                                   | 375-03-7817          | 1                                      |
|                                                                                                    |                                                   | 389-52-1086          | 1                                      |
|                                                                                                    |                                                   | 393-32-7793          | 1                                      |
|                                                                                                    |                                                   | 425-43-8616          | 1                                      |
|                                                                                                    |                                                   | 50-84-9454           | 1                                      |
|                                                                                                    |                                                   | 455-81-5024          | 1                                      |
|                                                                                                    |                                                   | - 回 459-19-2773      | 1                                      |

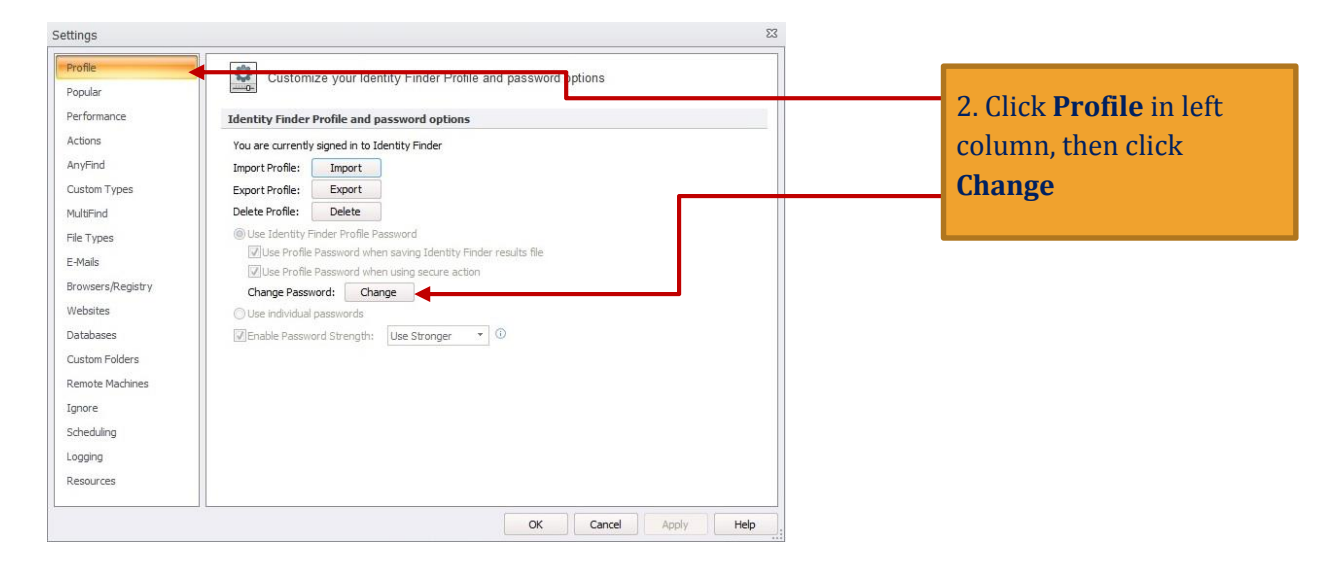

| Identity Finder Profile Password | ş                                                                                                    | 33                                                      |
|----------------------------------|----------------------------------------------------------------------------------------------------|---------------------------------------------------------|
|                                  | Change Identity Finder Profile Password Your Profile allows you to save your settings and automatically use your Profile Password when securing results or saving reports. You will be asked for this password when Identity Finder starts and when opening secure results and reports. Current Password: New Password: Corfirm Password: | 3. Set password/change<br>current password, click<br>OK |
| identityfinder                   |                                                                                                    |                                                         |
|                                  | OK Cancel Help                                                                                                    | ]                                                       |

Last revised 7/30/13

## **Scanning a Computer**

Identity Finder is pre-set to automatically scan computers for unsecured potentially sensitive data each month. The user may manually initiate a scan separate from the automated scan for specific information at any time.

| <u> । 🖉 न न 👘 👘 👘 👘 👘 👘 छ</u>                                                                                                    | Identit                                                                                                    | y Finder - Search R            | esults.idf                                                    |                                                        |
|----------------------------------------------------------------------------------------------------|----------------------------------------------------------------------------------------------------|--------------------------------|---------------------------------------------------------------|--------------------------------------------------------|
| File         Main         Identities         Locations         Configuration           Social         East         East         Ea | E-Mail     Personal     Passport       Address     Address     Number       Types        • All Location Types | Key<br>Keyword RegEx<br>Custom | 1. Under the <b>Ide</b><br>select the spec<br>data to include | <b>ntities</b> tab,<br>cific types of<br>e in the scan |
| Location                                                                                                    | Date Modified                                                                                                 | Size                           | C second y Platen                                             |                                                        |
| 🗇 🚰 C: \Users\ejansma \Documents\ID Finder Samples\2009 dass.docx                                                                                                    | 6/17/2013                                                                                                    | 14 KB                          | ) (1) Multiple Matches                                        | 26                                                     |
| T 📆 C: \Users\ejansma\Documents\ID Finder Samples\application.pdf                                                                                                    | 3/14/2013                                                                                                    | 89 KB                          | > C Multiple Matches                                          | 2                                                      |
| C:\Users\ejansma\Documents\ID Finder Samples\college essay w footer.                                                                                                    | doc 6/17/2013                                                                                                 | 26 KB                          | 121-52-4673                                                   | 1                                                      |
| C:\Users\ejansma\Documents\ID Finder Samples\Contacts.pptx                                                                                                    | 3/14/2013                                                                                                    | 46 KB                          | ) (空) Multiple Matches                                        | 3                                                      |
| T 📆 C: \Users\ejansma\Documents\ID Finder Samples\Credit Report.pdf                                                                                                    | 3/14/2013                                                                                                    | 38 KB                          | ▷ 4 Multiple Matches                                          | 6                                                      |
| C: Users\ejansma\Documents\ID Finder Samples\Department.csv                                                                                                    | 6/17/2013                                                                                                    | 1 KB                           | DIM Multiple Matches                                          | 28                                                     |
| C: \Users\ejansma \Documents\ID Finder Samples\Employee Database.ac                                                                                                    | cdb [Sheet1] 6/17/2013                                                                                        | 444 KB                         | ) (企 Multiple Matches                                         | 125                                                    |
| C:\Users\ejansma\Documents\ID Finder Samples\Employee Database.md                                                                                                    | b [Sheet1] 3/14/2013                                                                                          | 224 KB                         | > The Multiple Matches                                        | 125                                                    |
| C:\Users\ejansma\Documents\ID Finder Samples\Fake SSNs\fake_ssn.tx                                                                                                    | t 6/17/2013                                                                                                   | 53 KB                          | 535-43-4626                                                   | 1                                                      |

| 🕲 i 🧉 🚽 =                                                                                                   |                                                                                            | Identity F                  | inder - Search R                        | esults.idf                                        |                               |
|----------------------------------------------------------------------------------------------------|--------------------------------------------------------------------------------------------|-----------------------------|-----------------------------------------|---------------------------------------------------|-------------------------------|
| File Main Identities Locations Com<br>Files E-Mails Browsers Registry Websites Database<br>Search Locations | Igenation Tools<br>My Removable Cust<br>Computer Documents Drives Folder<br>File Locations | om Remote<br>rrs* Machines* | Compressed<br>Files +<br>Location Optic | 2. Under the <b>Locat</b><br>select the desired p | <b>ions</b> tab,<br>places to |
| Search For: Search                                                                                          | 🕙 All Identity Types 🔹 👻 All Loca                                                          | ton Types -                 | Show All                                |                                                   |                               |
| Location                                                                                                    |                                                                                            | Date Modified               | Size                                    | L Identity Match                                  | -                             |
| 🖂 🚰 C: \Users \ejansma \Documents \ID Finder Samples \2009 c                                                | lass.docx                                                                                  | 6/17/2013                   | 14 KB                                   | Di Co Multiple Matches                            | 26                            |
| 🖂 📆 C: \Users \ejansma \Documents \ID Finder Samples \applica                                               | tion.pdf                                                                                   | 3/14/2013                   | 89 KB                                   | ) 따라 Multiple Matches                             | 2                             |
| 🖂 🚮 C: \Users \ejansma \Documents \ID Finder Samples \college                                               | essay w footer.doc                                                                         | 6/17/2013                   | 26 KB                                   | 121-52-4673                                       | 1                             |
| C: Users (ejansma (Documents ) D Finder Samples (Contac                                                     | ts.pptx                                                                                    | 3/14/2013                   | 46 KB                                   | D C Multiple Matches                              | 3                             |
| T 🛱 C:\Users\ejansma\Documents\ID Finder Samples\Credit                                                     | Report.pdf                                                                                 | 3/14/2013                   | 38 KB                                   | ▷ 4 Multiple Matches                              | 6                             |
| C:\Users\ejansma\Documents\ID Finder Samples\Depart                                                         | ment.csv                                                                                   | 6/17/2013                   | 1 KB                                    | ▷ C Multiple Matches                              | 28                            |
| C: Users (ejansma Documents ID Finder Samples Employ                                                        | ee Database.accdb [Sheet1]                                                                 | 6/17/2013                   | 444 KB                                  | DIT Multiple Matches                              | 125                           |
| C:\Users\ejansma\Documents\ID Finder Samples\Employ                                                         | ee Database.mdb [Sheet1]                                                                   | 3/14/2013                   | 224 KB                                  | ▷ 4 Multiple Matches                              | 125                           |
| C:\Users\ejansma\Documents\ID Finder Samples\Fake S                                                         | SNs\fake_ssn.txt                                                                           | 6/17/2013                   | 53 KB                                   | 535-43-4626                                       | 1                             |

| s 🚰 .                                                                                 |              |                   |                               |                  |              | Identity Finder - Search Results.idf |              |            |                      |                           |          |                         |                        |                                                   |      |
|---------------------------------------------------------------------------------------|--------------|-------------------|-------------------------------|------------------|--------------|--------------------------------------|--------------|------------|----------------------|---------------------------|----------|-------------------------|------------------------|---------------------------------------------------|------|
| File                                                                                  | Main         | Identif           | les                           | Locations        | Confi        | guration                             | n To         | ools       |                      |                           |          |                         |                        |                                                   |      |
| Start<br>-<br>Search                                                                  | Stop         | Filter<br>Results | Expand<br>All Rows<br>Display | Status<br>Window | Shred        | Scrub                                | Secure<br>Ad | Quarantine | Recycle              | Ignore                    | Launch   | Previous<br>Match<br>Re | Next<br>Match<br>sults | 3. Click <b>Start</b> under the tab to begin scan | Main |
| Start                                                                                 |              |                   |                               |                  |              |                                      |              |            |                      |                           | Date Mod | ified                   | Size                   | D Identity Match                                  | 2    |
| 0                                                                                     | Start a new  | cearch            | s VD F                        | inder Sample     | es\2009 da   | ass.docx                             |              |            |                      |                           | 6/17/201 | 3                       | 14 KB                  | ال 🕞 Multiple Matches                             | 26   |
| ( <b>)</b> .                                                                          | Joir a new   | search            | ts\tD F                       | inder Sampli     | es (applicat | tion.pdf                             |              |            |                      |                           | 3/14/201 | 3                       | 89 KB                  | 이다는 Multiple Matches                              | 2    |
| s\ID Finder Samples\college essay w footer.doc                                        |              |                   |                               |                  |              |                                      | 6/17/201     | 3          | 26 KB                | 121-52-4673               | 1        |                         |                        |                                                   |      |
| C:W                                                                                   | lsers\ejansn | na\pocum          | ents VD F                     | inder Sample     | es\Contact   | ts.pptx                              |              |            |                      |                           | 3/14/201 | 3                       | 46 KB                  | > 🖓 Multiple Matches                              | 3    |
| C:W                                                                                   | lsers\ejansn | ma\Docum          | ents\ID F                     | inder Sampli     | es\Credit P  | leport.p                             | ff           |            |                      |                           | 3/14/201 | 3                       | 38 KB                  | 》 4 C Multiple Matches                            | 6    |
| 🗆 🚮 C: \Users\ejansma\Documents\UD Finder Samples\Department.csv                      |              |                   |                               |                  |              | 6/17/201                             | 3            | 1 KB       | > C Multiple Matches | 28                        |          |                         |                        |                                                   |      |
| 🔲 🕗 C: \Users\ejansma \Documents \UD Finder Samples \Employee Database.accdb [Sheet1] |              |                   |                               |                  |              |                                      | 6/17/201     | 3          | 444 K                | ់ ើ្ Multiple Matches     | 125      |                         |                        |                                                   |      |
| 🔲 🔁 C: \Users\ejansma\Documents\tD Finder Samples\Employee Database.mdb [Sheet1]      |              |                   |                               |                  |              |                                      | 3/14/201     | 3          | 224 KB               | រ ្ រើ្រ Multiple Matches | 125      |                         |                        |                                                   |      |
| 🔲 🔛 C: \Users\ejansma\Documents\ID Finder Samples\Fake SSNs\fake_ssn.txt              |              |                   |                               |                  |              |                                      | 6/17/201     | 3          | 53 KB                | 535-43-4626               | 1        |                         |                        |                                                   |      |

## **Viewing Results**

After a scan is complete, Identity Finder shows the data found by file name and location, what the identity match is, and how many matches within the file were found.

| 🕙 i 🧀 🚽 👘                                                                | Identity Finder - Search Re     | sults.idf              |     |
|--------------------------------------------------------------------------|---------------------------------|------------------------|-----|
| File Main Identities Locations Configuration Tools                       |                                 |                        |     |
| Start Stop<br>Search 'a Display Actions                                  | thine Recycle Ignore            | 25                     |     |
| Search For: Search Search All Identity Types                             | * All Location Types * Show All |                        |     |
| Location                                                                 | Date Modified Size              | D Identity Match       | #   |
| Bar C: \Users\ejansma\Documents\ID Finder Samples\2009 class.docx        | 6/17/2013 14 KB                 | D G Multiple Matches   | 26  |
| C:\Users\ejansma\Doguments\ID Finder Samples\application.pdf             | 3/14/2013 89 KB                 | > C Multiple Matches   | 2   |
| C: \Users\ejansma\Dowuments\ID Finder Samples\college essay w footer.doc | 6/17/2013 26 KB                 | 121-52-4673            | 1   |
|                                                                          | 3/14/2013 46 KB                 | ▷ 4 Multiple Matches   | 3   |
| The Classica sulta                                                       | 3/14/2013 38 KB                 | D C Multiple Matches   | 6   |
| 10 filter results                                                        | 6/17/2013 1KB                   | ⊳ এটি Multiple Matches | 28  |
|                                                                          | 6/17/2013 444 KB                | Dim Multiple Matches   | 125 |
| 1 Soloct Main tab                                                        | 3/14/2013 224 KB                | 0 0 Multiple Matches   | 125 |
| 1. Select Main tab                                                       | 6/17/2013 53 KB                 | 535-43-4626            | 1   |
| 2. Click on the <b>Filter Results</b> icon                               | 20.020                          |                        |     |
| 2 Here the tract have and for door                                       |                                 |                        |     |
| 3. Use the text box and/or drop                                          |                                 |                        |     |
| down menus to filter according to                                        |                                 |                        |     |
|                                                                          |                                 |                        |     |
| file name, Identity Types or                                             |                                 |                        |     |
| Locations Types                                                          |                                 |                        |     |
| Locations Types                                                          |                                 |                        |     |
|                                                                          |                                 |                        |     |

| 🕙 🗃 🚽 =                                           |                                                                      |                                                  | Identity Finder - Search Results.idf              |                |                                |                                                      |                                                                                       |                           |  |  |
|---------------------------------------------------|----------------------------------------------------------------------|--------------------------------------------------|---------------------------------------------------|----------------|--------------------------------|------------------------------------------------------|---------------------------------------------------------------------------------------|---------------------------|--|--|
| File Main I                                       | dentities Locations                                                  | Configuration                                    | Tools                                             |                |                                |                                                      |                                                                                       |                           |  |  |
| Start Stop<br>Search Ta                           | Reference Collapse<br>salts All Rows Window<br>Display               | Shred Scrub                                      | Secure Quarantine                                 | Recycle Ignore | Launch Previous<br>Match<br>Re | Next Properties<br>Match<br>sults                    |                                                                                       |                           |  |  |
| Location                                          | Collapse All Rows                                                    |                                                  |                                                   | D              | ate Modified                   | Size                                                 | D Identity Match                                                                      | #                         |  |  |
| 🗆 🛐 C: \Users \ejansma \D                         | Collapse a                                                           | Il of the rows in                                |                                                   | 6              | /17/2013                       | 14 KB                                                | A C Multiple Matches                                                                  | 26                        |  |  |
| 10.00                                             | the result                                                           | s view window.                                   |                                                   |                |                                |                                                      | <b>115-42-9313</b>                                                                    | 1                         |  |  |
|                                                   |                                                                      |                                                  |                                                   |                |                                |                                                      | 342-56-1676                                                                           | 1                         |  |  |
|                                                   |                                                                      |                                                  |                                                   |                |                                |                                                      | 375-03-7817                                                                           | 1                         |  |  |
|                                                   |                                                                      |                                                  |                                                   |                |                                |                                                      | 389-52-1086                                                                           | 1                         |  |  |
| To display<br>without sho<br>click the <b>Col</b> | y all files conta<br>wing each indi<br><b>llapse All Row</b><br>tab. | ining sens<br>ividual ide<br>r <b>s</b> icon unc | itive data<br>ntity match,<br>ler the <b>Main</b> |                | To<br>the<br>file, o           | expand an in<br>specific Ide<br>click the <b>bla</b> | ndividual row and s<br>ntity Matches found<br><b>ck arrow</b> in the con<br>the cell. | show<br>d in a<br>rner of |  |  |

## **Protecting Discovered Sensitive Data**

Once sensitive data has been retrieved, users can choose to move the data to the secure network, Knox, delete the data, or keep the data stored as it is.

**To secure data**, move the files to Knox. If a folder is not already in place for users to secure sensitive data or for questions on how to move files from an unsecure location to Knox, visit <u>http://www.montana.edu/knox</u>

|                                                                                           | Identity Finder - Search Results.idf                                                               |
|-------------------------------------------------------------------------------------------|----------------------------------------------------------------------------------------------------|
| File Main Identities Locations Configuration Tools                                        |                                                                                                    |
| Start Stop Filter Expand Status Results All Rows Window                                   | ore Launch Previous Next Properties<br>Match Match                                                 |
| VD Location                                                                               | Date Modified Size Di Identity Match #                                                             |
| C:\Users\ejansma\Documents\ID Finder Samples\2009 dass.docx                               | 6/17/2013 14 KB ▷ 12 Multiple Matches 26                                                           |
| 🔲 📆 C: \Users\ejansma\Documents\ID Finder Samples\application.pdf                         | 3/14/2013 89 KB 0 1 1 1 1 1 1 1 1 1 1 1 1 1 1 1 1 1 1                                              |
| 🔲 🗑 C:\Users\ejansma\Documents\ID Finder Samples\co <mark>l</mark> ege essay w footer.doc | 6/17/2013 26 KB 🥅 121-52-4673 1                                                                    |
| 🔲 😰 C:  Users \ejansma \Documents \ID Finder Samples \Contacts.pptx                       | 3/14/2013 46 KB > 또는 Multiple Matches 3                                                            |
| 🗔 📆 C: \Users\ejansma \Documents \ID Finder Samples \Cr <mark>e</mark> dit Report.pdf     | 3/14/2013 38 KB > 따라 Multiple Matches 6                                                            |
| C:  Users \ejansma \Documents \JD Finder Samples \Department.csv                          | 6/17/2013 1 KB C Multiple Matches 28                                                               |
| To delete a file(s)                                                                       | To ignore a file(s)                                                                                |
| 1. Click the box next to the file location to select it                                   | 1. Click the box next to the file location to select it                                            |
| 2. Under the <b>Main</b> tab, click the <b>Shred</b> icon to permanently delete the file  | 2. Click the <b>Ignore</b> icon to keep the file in its current location and exempt it from future |
|                                                                                           | scans                                                                                              |